# FATEK FBs SERİSİ PLC HIZLI DEVREYE ALMA VE İLK YÜKLEME KILAVUZU

### Transtör çıkışlı Fatek PLC bağlantı şekli

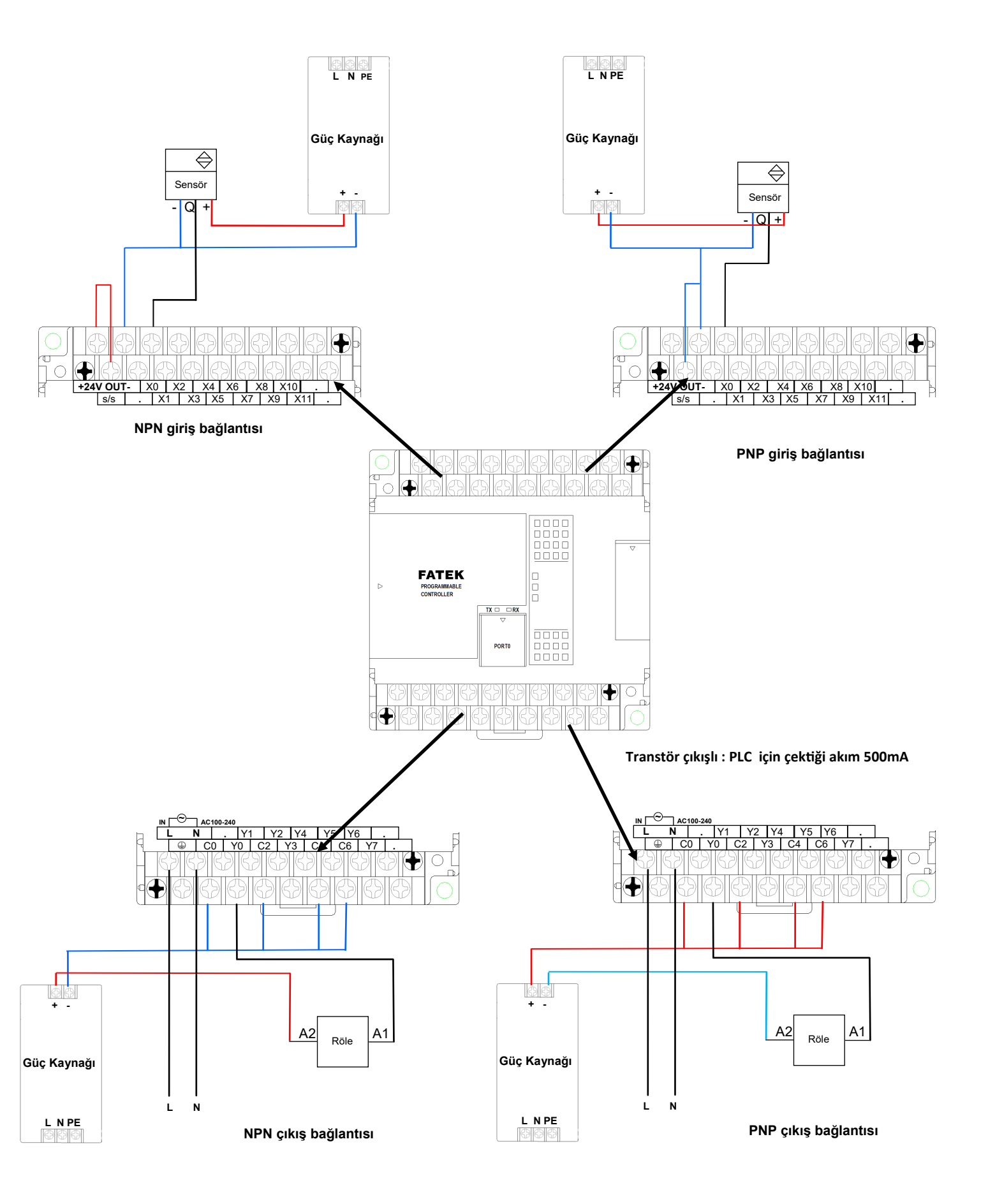

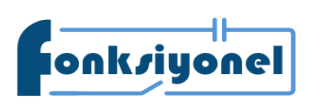

**Fonksiyonel Akıllı Teknolojiler ve Endüstriyel Kontrol A.Ş.** Küçükbakkalköy Mah. Koca Sinan Cad. Selvili Sok. No:4 K:2 Ataşehir İ İstanbul I Türkiye

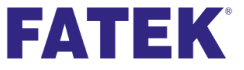

Tel: +90 (216) 314 55 69 fonksiyonelas.com.tr

5 69 Faks: +90 (216) 314 55 70 .tr forum.fatek.com.tr

# FATEK FBs SERİSİ PLC HIZLI DEVREYE ALMA VE İLK YÜKLEME KILAVUZU

#### Röle çıkışlı Fatek PLC bağlantı şekli

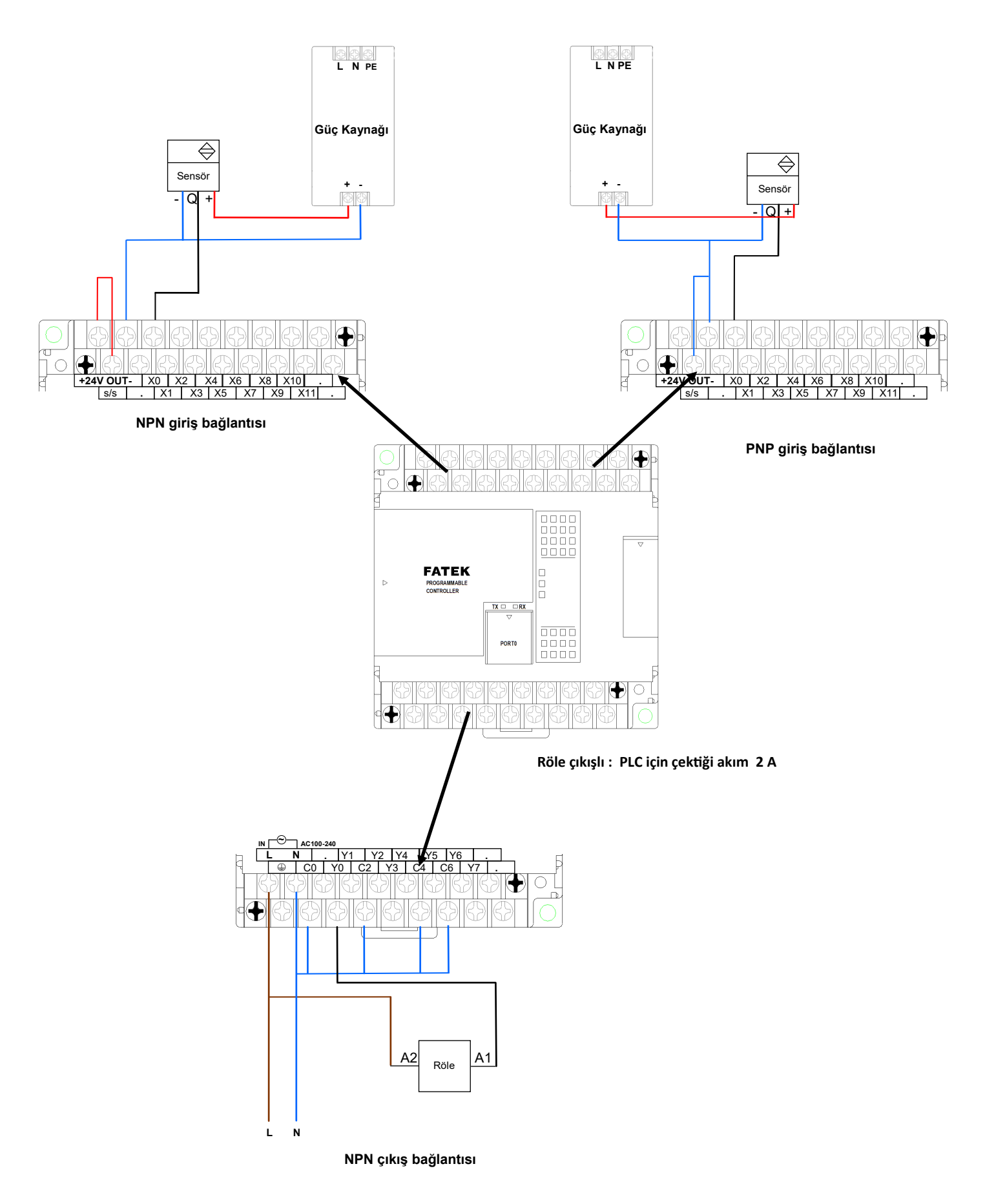

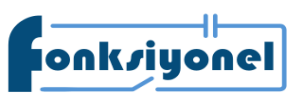

Fonksiyonel Akıllı Teknolojiler ve Endüstriyel Kontrol A.Ş. Küçükbakkalköy Mah. Koca Sinan Cad. Selvili Sok. No:4 K:2 Ataşehir Listanbul I Türkiyu

FATEK

Tel: +90 (216) 314 55 69 fonksiyonelas.com.tr No:4 K:2 Ataşehir I İstanbul I Türkiye Faks: +90 (216) 314 55 70 forum.fatek.com.tr Giriş ve çıkış bağlantıları yapıldıktan sonra PLC 'yi programlamak için www.fonksiyonelas.com.tr adresinden Winproladder yazılımı indirmeli ve kurulmalıdır

Winproladder yazılımı kurulduktan sonra PLC'ye bağlanmak için aşağıdaki önergeleri uygulayınız.

| Winproladder'i açt                                                                                       | ıktan sonra "Dosya" menüsünden "Yeni Proje" seçeneğine tıklayınız              |
|----------------------------------------------------------------------------------------------------|--------------------------------------------------------------------------------|
| I WinProLadder Dosya Düzenle Görünüm Pro                                                                 | je Ladder PLC Araclar Pencere Yardım                                           |
| Yeni Proje     Ctrl+N       Aç     ▶       Kaydet     Ctrl+S       Farklı Kaydet     ▶       Kapat     ▶ | * 號 * 號 * 號 * 號 * 號 * 茜   裏 *   話, 時 地, ?? *********************************** |
| Başka yerden kopyala<br>Başka yere kopyala                                                               |                                                                                |
| 🗃 Yazıcı Ayarları<br>🖱 Yazıcı İçerik Ayarları 🛛 Ctrl+ P                                                  |                                                                                |
|                                                                                                    |                                                                                |

Proje ismi ve PLC modelini seçmeniz isteyecektir.

| 🧖 Proje Bilgi | ×                                                                                                    |
|---------------|----------------------------------------------------------------------------------------------------|
| Proie İsmi :  | Proje0                                                                                                    |
| Model İsmi :  | FBe-20MC Düzenle                                                                                                    |
| Tanımlama :   | Detachable terminal block 12 DC24V innuts. 8 outputs. 8 HSC (max. 10KHz), 1<br>x 20KHz pu PLC Model X, RS-485).<br>Serilen: Noktalan: Model:<br>BS- V V<br>V Tamam X iptal |
| Sçenekler:    |                                                                                                    |
|               | 🗆 Takvim                                                                                                    |

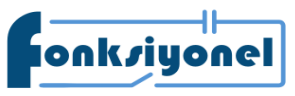

Fonksiyonel Akıllı Teknolojiler ve Endüstriyel Kontrol A.Ş.

Küçükbakkalköy Mah. Koca Sinan Cad. Selvili Sok. No:4 K:2Ataşehir İ İstanbul I TürkiyeTel: +90 (216) 314 55 69Faks: +90 (216) 314 55 70fonksiyonelas.com.trforum.fatek.com.tr

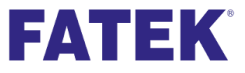

Programınızı yazmaya başlayabilirsiniz.

|   | 🖾 WinProLadder - [Ladder Diagram - Ana_Birim1]              |               |   |  |
|---|-------------------------------------------------------------|---------------|---|--|
|   | 🚾 Dosya Düzenle Görünüm Proje Ladder PLC Araçlar Pencere Ya | ırdım         |   |  |
|   | 🗅 🚔 🕶 🔚 🛛 🖪 🔛 🎇                                             |               |   |  |
|   | *************************************                       | 👬 🔯 🕶 🚉 🗒 44, |   |  |
|   | N + + + + + + Q Q Q Q - / + + + = L → S B T I               |               |   |  |
|   |                                                             |               |   |  |
| I | ⊡-@ Proje0 [FBs-20MC]                                       |               |   |  |
|   | 🖻 📆 Sistem Konfigürasyonu                                   |               |   |  |
|   | - 32 I/O Konfigürasyon                                      | N001          |   |  |
|   |                                                             |               |   |  |
|   | 🖻 🔟 Ladder Diagram                                          | NOOZ          | - |  |
|   | 👝 🖷 Ana Program                                             |               |   |  |
|   | ₽;; Ana_Birim1                                              |               |   |  |
|   | E-by, Alt Program                                           | N003          |   |  |
|   | E Al-Dinim                                                  |               |   |  |
|   | - & ASCII Tablosu                                           | N004          |   |  |
|   | 🖣 Link Tablosu                                              |               |   |  |
|   | Barvo Parametre Tablosu                                     |               |   |  |
|   | - 22, Servo Program Lablosu                                 | N005          |   |  |
|   |                                                             |               |   |  |
|   | - 📲 ModBus Master Tablosu                                   | N006          |   |  |
|   | 🖻 🌇 Açıklama                                                |               |   |  |
|   | - =; Program Birim Açıklaması                               |               |   |  |
|   |                                                             | N007          |   |  |
|   | - Durum Sayfası                                             |               |   |  |
|   | 🖻 🔛 I/O Numaralandırma                                      | NOOB          |   |  |
|   | E Se Proje I/O Numaralandırma                               |               |   |  |
|   | ULFBS-ZUMC:     VO Numeralanduma                            |               |   |  |
|   |                                                             | NOOS          |   |  |
|   |                                                             |               |   |  |
|   |                                                             | N010          |   |  |
|   |                                                             |               |   |  |
|   |                                                             | 1011          |   |  |
|   |                                                             | NOII          |   |  |
|   |                                                             |               |   |  |
|   |                                                             | N012          |   |  |
|   |                                                             |               |   |  |
|   |                                                             |               |   |  |

Programı yazdıktan sonra PLC yüklemek için "Dosya" menüsünden "Farklı Kaydet" kısmından "PLC'ye gönder" butonuna basınız.

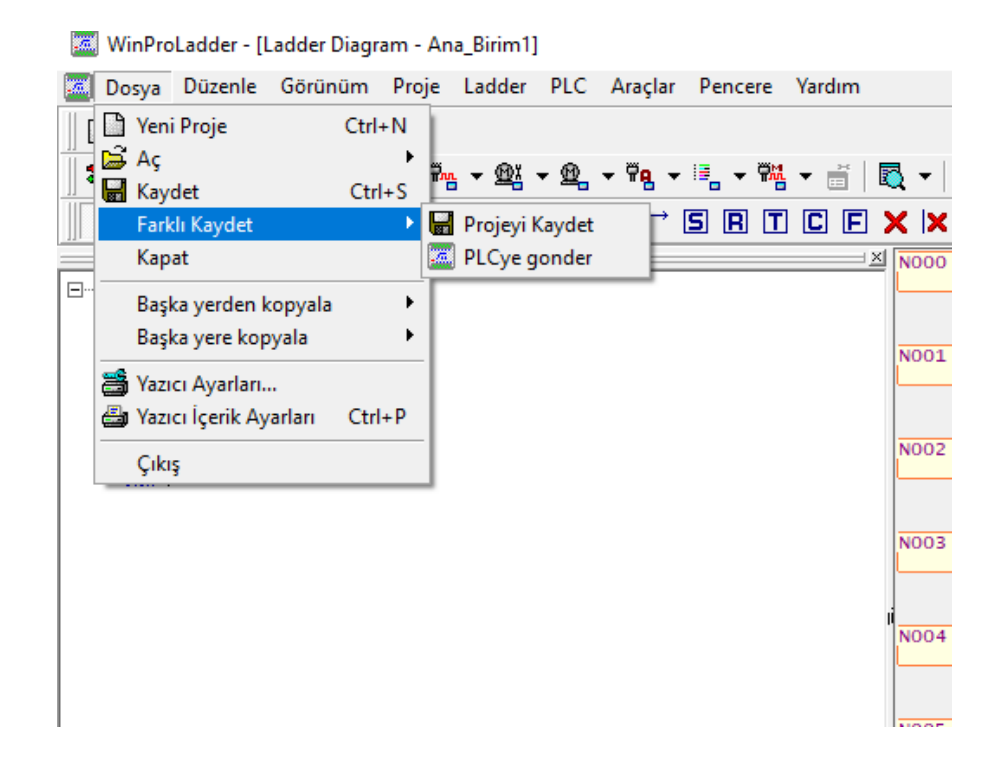

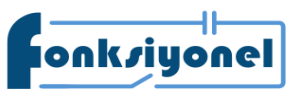

Fonksiyonel Akıllı Teknolojiler ve Endüstriyel Kontrol A.Ş. Küçükbakkalköy Mah. Koca Sinan Cad. Selvili Sok. No:4 K:2 Ataşehir I İstanbul I Türkiye

forum.fatek.com.tr

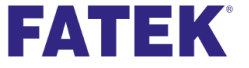

Tel: +90 (216) 314 55 69 Faks: +90 (216) 314 55 70 fonksiyonelas.com.tr

"PLC'ye gönder" butonuna bastıktan sonra PLC'ye hangi port'tan bağlantı kurulacağını ayarlarlayınız. Ardında "Tamam" butonuna basınız.

| <b>`</b> |       |         |                                                                                      | EN Sa: 140<br>. Sb:<br>_U/S- D :                 | R3200 -D=0-<br>112<br>R2000 -ERR- | -     |
|----------|-------|---------|--------------------------------------------------------------------------------------|--------------------------------------------------|-----------------------------------|-------|
|          |       | On-Line | Baălantı İsmi                                                                        | Oto                                              | matik Kontrol                     |       |
| 2        |       |         | mavi<br>Gelişmi                                                                      | <u>Ekle D</u> üzenle                             | Sil =0-                           | <br>- |
|          |       |         | Detavlar<br>Nitelik Ve<br>İstasyon Num 1                                             | ri                                               | <0-                               | -     |
| ~        |       |         | Ortam Se<br>Port No. CO<br>Baud Rate 96<br>Parity Ev<br>Veri Bit 7 t<br>Stop Bit 1 t | rri hat<br>DM4<br>00<br>ren parity<br>pit<br>pit |                                   |       |
| Ŧ        | · · · |         |                                                                                      | Tamam                                            | İptal                             | <br>  |
| -        | x11   |         |                                                                                      | EN 5:<br>TI:                                     | . SPD                             | -     |

PLC yükleme yaparken aşağıdaki soru ile karşılaşacaksınız. PLC içinde çalışır durumda program olduğunu ve bu programı durdurmak isteyip istemediğiniz sorulacaktır. "Evet" derseniz programın çalışması duracaktır. "Hayır" derseniz yükleme işlemi iptal edilecektir.

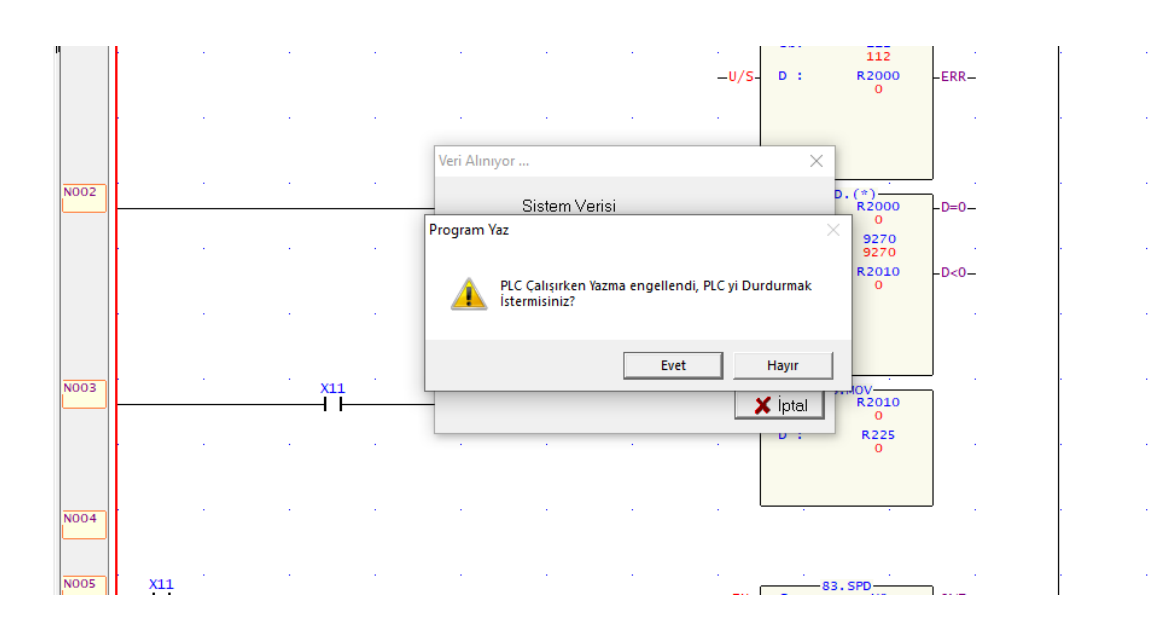

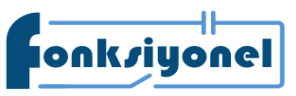

**Fonksiyonel Akıllı Teknolojiler ve Endüstriyel Kontrol A.Ş.** Küçükbakkalköy Mah. Koca Sinan Cad. Selvili Sok. No:4 K:2 Ataşehir I İstanbul I Türkiye

Faks: +90 (216) 314 55 70

forum.fatek.com.tr

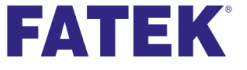

Tel: +90 (216) 314 55 69 fonksiyonelas.com.tr PLC çalışması durduktan sonra aşağıdaki gibi programın yazıldığını gösteren adım onayları oluşur.

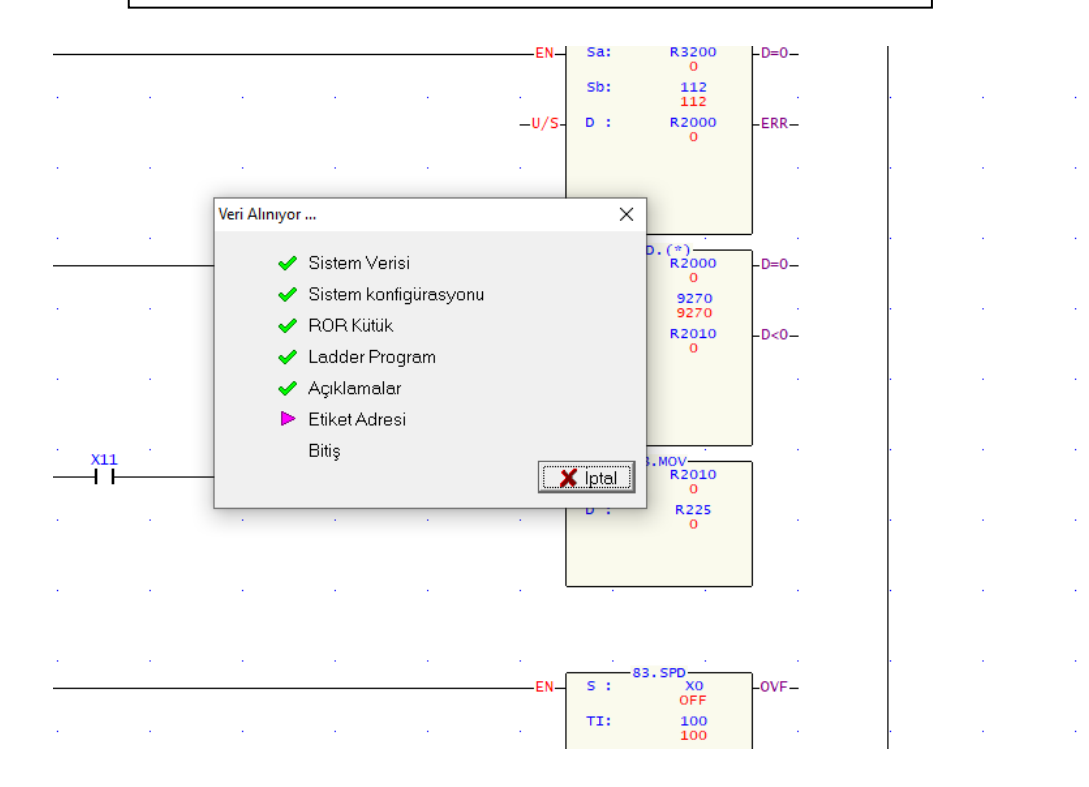

Adım onaylarından sonra eğer PLC programınızda tablo ile ilgili bir program yapmış iseniz (örnek: Servo sürme programı) aşağıdaki uyarı çıkacaktır. "Evet" diyoruz.

|     |   |     |   |   |            |                    | -U/S-           | D : | R2000<br>0        | -ERR-      |
|-----|---|-----|---|---|------------|--------------------|-----------------|-----|-------------------|------------|
|     |   |     |   | • |            |                    |                 |     |                   |            |
|     | ÷ |     | • | • |            |                    |                 | Sa: | -13D.(*)<br>R2000 | ]<br>-d=0- |
|     |   |     |   |   | Tablo Düze | nleme              |                 | ×   | 0<br>9270<br>9270 |            |
|     |   |     |   |   | <u> </u>   | Tablo verileri PLC | ye yazılsın mı? | •   | R2010<br>0        | -D<0-      |
|     |   | X11 |   |   |            | Evet               | Hayır           |     | -08.MOV-          | ]<br>]     |
|     |   |     |   |   |            |                    |                 | D : | 0<br>R225<br>0    |            |
|     |   |     |   |   |            |                    |                 |     |                   | J .        |
| X11 |   |     |   |   |            |                    |                 |     | -83. SPD          |            |

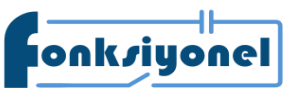

#### **Fonksiyonel Akıllı Teknolojiler ve Endüstriyel Kontrol A.Ş.** Küçükbakkalköy Mah. Koca Sinan Cad. Selvili Sok. No:4 K:2 Ataşehir I İstanbul I Türkiye

Faks: +90 (216) 314 55 70

forum.fatek.com.tr

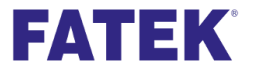

Tel: +90 (216) 314 55 69 fonksiyonelas.com.tr

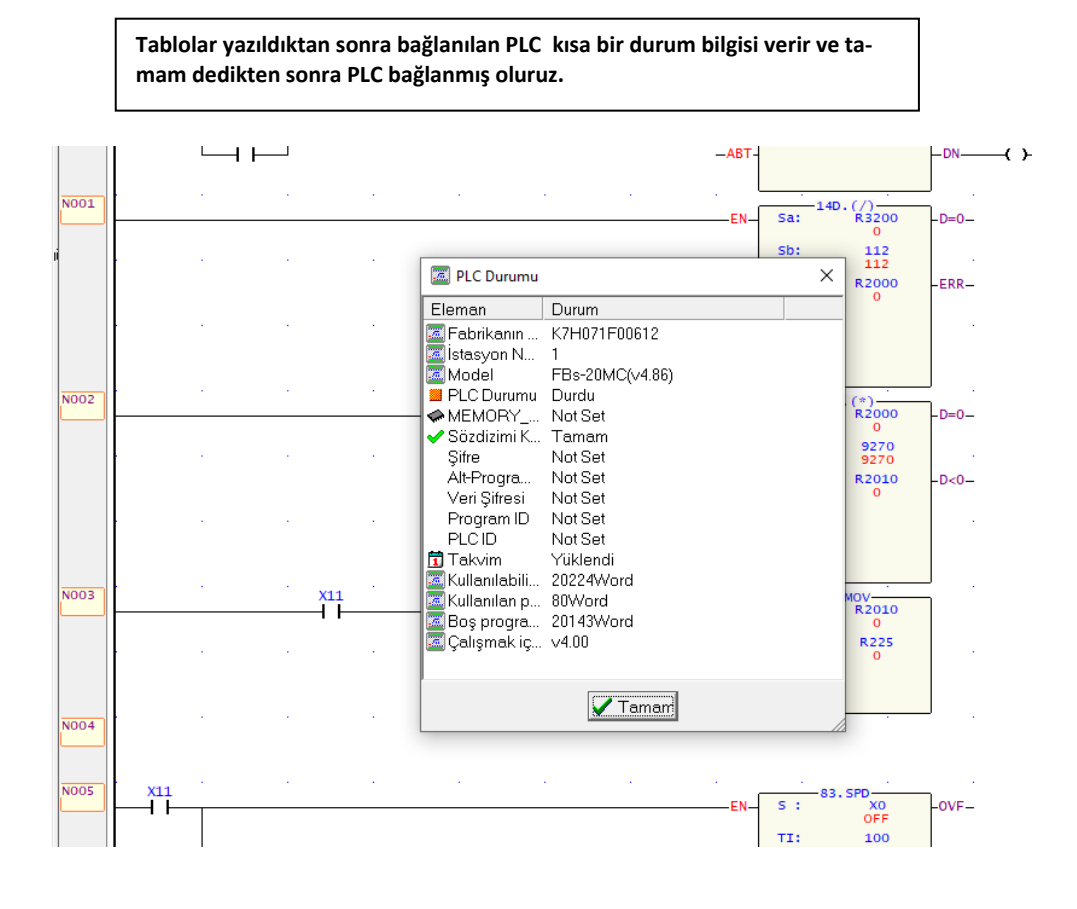

PLC bağlandıktan sonra bize programın çalışır duruma getirilmesi için aşağıdaki soruyu sorar.

| N002 |     |     |  | EN-Sa: 13D. (*)<br>-D=0-      |
|------|-----|-----|--|-------------------------------|
|      |     |     |  | PLC durdu X D: 9270<br>9270   |
|      |     |     |  | PLCyi başlatmaya eminmisiniz? |
| N003 |     | X11 |  | Evet Hayır                    |
|      |     |     |  | D : R225<br>0                 |
| N004 |     |     |  |                               |
| N005 | X11 |     |  |                               |

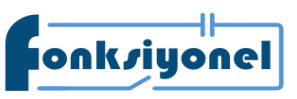

**Fonksiyonel Akıllı Teknolojiler ve Endüstriyel Kontrol A.Ş.** Küçükbakkalköy Mah. Koca Sinan Cad. Selvili Sok. No:4 K:2 Ataşehir I İstanbul I Türkiye

Faks: +90 (216) 314 55 70

forum.fatek.com.tr

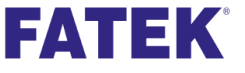

Tel: +90 (216) 314 55 69 fonksiyonelas.com.tr